吹き出し以外の図形に文字を入れるには

No.183

PCクラブ 2021.10.20

伊藤 嘉明

吹き出し以外の図形でも、テキストボックス化という作業をすることによって文字の入力が 可能になる。

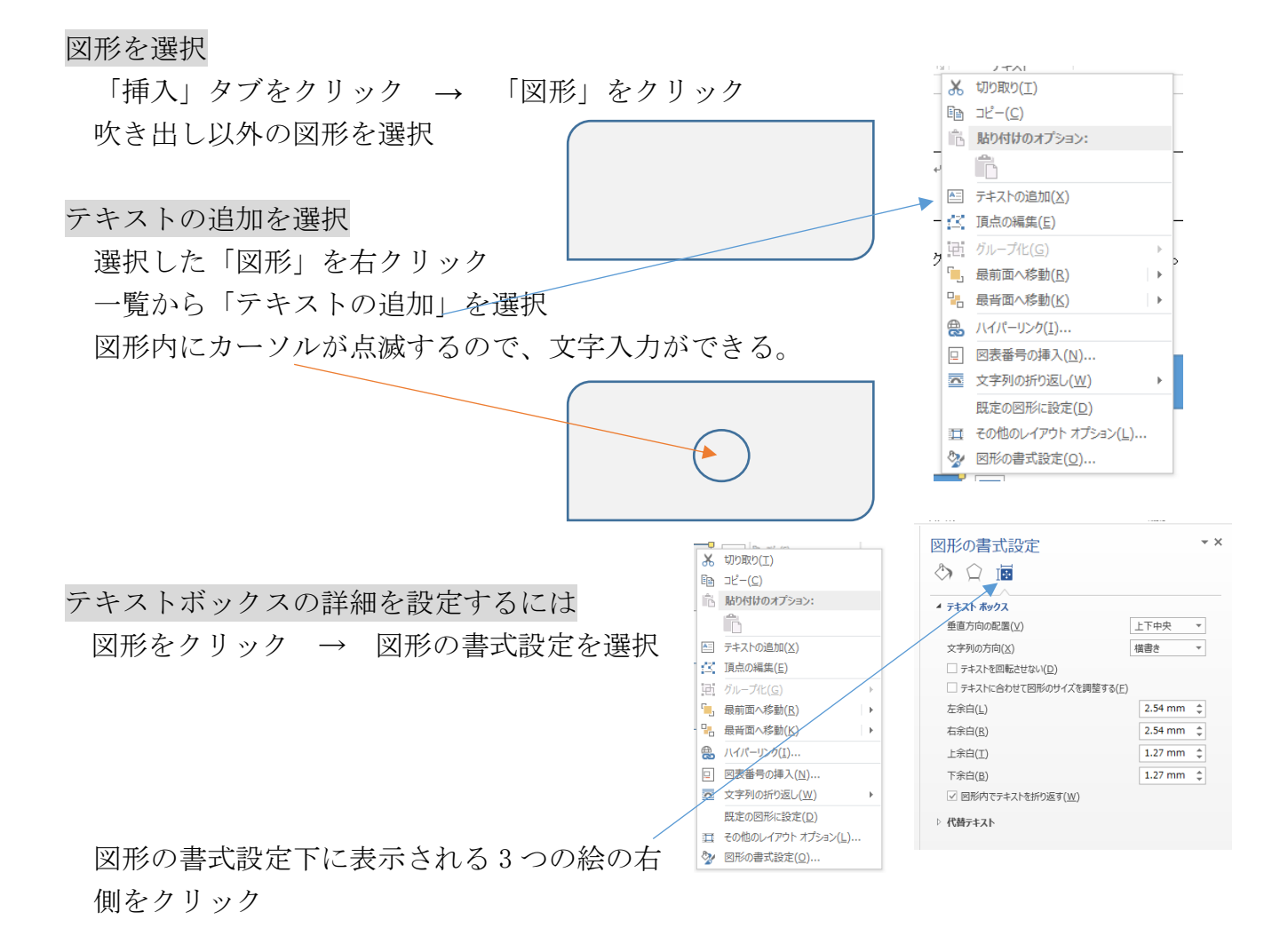

画面をダブルクリックすると「文字の効果の設定が表示される。更に種々文字の効果がで きる

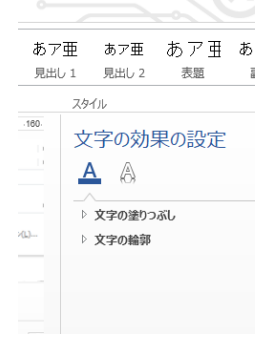